## パソコンからデジタルオーディオプレーヤーへの音楽の転送方法

※下記に明記してある転送方法は、windows 7に搭載されているWindows media player 12での操作方法です。 Windows media player のバージョンが異なる場合は、下記表示画面と若干の違いがございます。ご了承ください。 また、ご使用のバージョンがWindows media player 9以下の場合は、10以上にバージョンアップしてご利用頂く ようお願い致します。

1. MP3をパソコンに繋ぎます。

※パソコンにつなぐと、MP3プレーヤーの画面が切り替わります。

2. 「スタート」ボタン→「すべてのプログラム」→「Windows Media Player」→「同期」の順にクリックします。

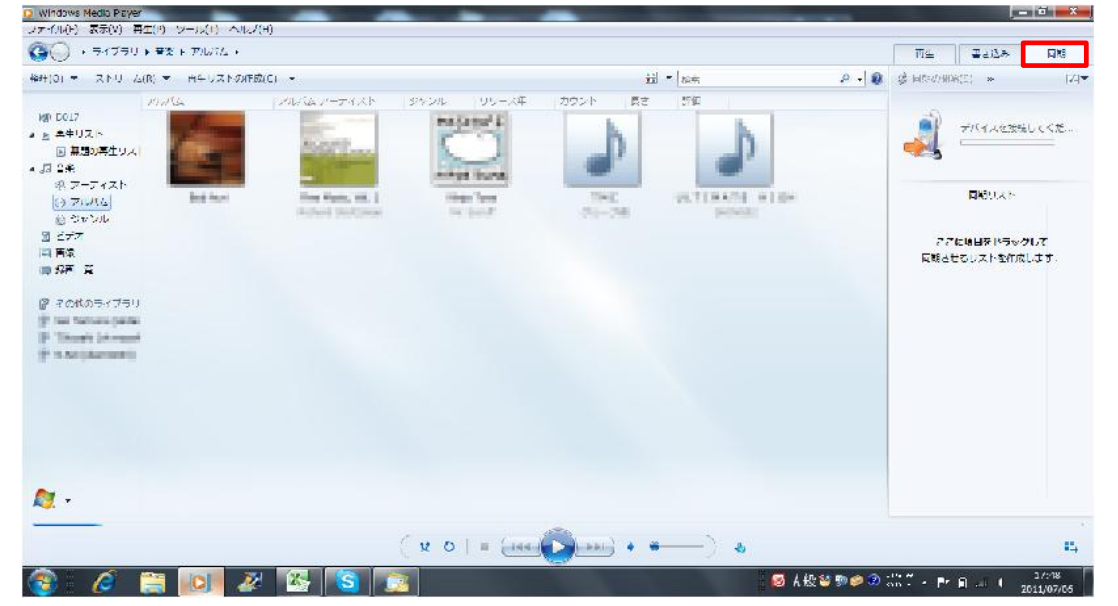

3. 「同期リスト」に転送させたい音楽をドラッグ&ドロップで移動させます。

| 1 1 1 1                                                                                                    | (米) で 商生り | x contractor +                                                                                                  |    |                        |      |           | ×1 + ()                 | 5   | 8.8             | ☆ 1.304080) × Z               |
|----------------------------------------------------------------------------------------------------|-----------|----------------------------------------------------------------------------------------------------|----|------------------------|------|-----------|-------------------------|-----|-----------------|-------------------------------|
|                                                                                                    | 70.074    | olone and the second second second second second second second second second second second second second second | 18 | (4010)                 | 164  | 36        | P.CT-T-C.Z.**           | 作出常 | <del>4</del> 4% |                               |
| 017                                                                                                    | NATION 1  | E CONTRACTOR OF                                                                                                 |    |                        |      |           |                         |     |                 |                               |
| <ul> <li>○ 月里リスト</li> <li>○ 月里の月主いス</li> <li>□ 音文</li> <li>○ ア (スト</li> <li>○ ア (スト</li> <li>○ ア (スト</li> <li>○ ア (スト</li> </ul> |           | NETTINATE                                                                                                    | 1  | minimate m.            | h:25 | 00001     | ATTA AND A              |     | 54.901          | デバイスを撮影してくた。                  |
|                                                                                                    | A         |                                                                                                    | 2  | States and a state of  | 4:58 | 120621177 | MARCH.                  | -   | 4.5 MB          |                               |
|                                                                                                    |           |                                                                                                    | 3  | NUMBER OF STREET, ST.  | h:45 | 000000    | All and a state of the  |     | 82.91           |                               |
|                                                                                                    | -         |                                                                                                    | -1 | STREET, N.             | 6:25 | 00010     | N 810 2 - 18 Roll 8 20- |     | 5.9 MB          | 489.77 h                      |
|                                                                                                    | -         |                                                                                                    | 5  | DISTRIBUTE D.          | h:25 | 00000     |                         |     | 5.4.91          |                               |
|                                                                                                    |           |                                                                                                    | G  | Printer Brank + Speed. | 1:38 | 10000     | IN REPORT               |     | 1,5 // 5        |                               |
| जन                                                                                                    |           |                                                                                                    | 1  | ALCOHOLD NO.           | h:45 | 000000    |                         |     | 6.2.90          | ここに現日をドラッグして                  |
| e Tarra (ante<br>Record (a tarr<br>la cineralită                                                                                 |           |                                                                                                    |    |                        |      |           |                         |     |                 | 11503<br>11503<br>115032-0.50 |
|                                                                                                    |           |                                                                                                    |    |                        |      |           |                         |     |                 |                               |

アルバムごと移動させたい場合は、アルバムのタイトルをクリックし、下記のようにアルバム内のすべての 曲が選択された状態でドラッグします。

| (1) ・ ストリーム(3) ・ 西部                            | EULKINO/THE(C) +                   |    |                         |            |              | ≥‡ + ti              | 5   | P . 8       | 출 1.301080) · 21 |
|------------------------------------------------|------------------------------------|----|-------------------------|------------|--------------|----------------------|-----|-------------|------------------|
| 70.54                                          | Construction ( M)                  | 10 | Are Constant            | L.F        | .10          | <b>Ф.67-</b> 7-4.2.1 | 行出常 | <del></del> |                  |
|                                                | THE PERSON NEW YORK                |    |                         | - 125-1216 |              |                      |     | 2020.0      | - FARLEBELLIKE   |
|                                                | THE R. P. LEWIS CO., LANSING MICH. | 1  | STREET STREET           | 1075       | waw          | ALC: A COLOR OF      | -   | 10.40       |                  |
| 12                                             | DOMESTIC: NON                      | -  | the summer of the       | h-45       | - LOGLO - LO | CONTRACTOR NO.       |     | N2 112      |                  |
| @ / TKAN 00                                    | 1887                               | 1  | Distantion of           | 6:25       | 103610       | WARD BOOK            | -   | 5.0 VB      |                  |
| 0.2012/05                                      |                                    | 5  | DITINITIA M.            | h:25       | 00000        |                      |     | 59.901      | HAT XF           |
| C CHOR                                         |                                    | 6  | france grants a special | 4:58       | 10000        | in mount             | -   | 1,5 MB      |                  |
| ビデア                                            |                                    | 1  | ALTERNITY M.            | h:45       | 00000        |                      |     | 6.2.90      | ここに現日をドラッグして     |
| r                                              |                                    | 1  |                         |            |              |                      | 12  |             | い間とせるリストを作成します。  |
| Annanya tana<br>Kananya tana<br>Kina dina dina |                                    |    |                         |            |              |                      |     |             | 11 81 17 1       |
|                                                |                                    |    |                         |            |              |                      |     |             |                  |

4. 「同期の開始」ボタンをクリックします。

| (0) ▼ ストリーム(8) ▼ 再生リストの                                                                                                    | NE(C) •                                                                                                    | 22 • 14:00                             | P • 0 2 ERORNIS • 77                                 |
|----------------------------------------------------------------------------------------------------|----------------------------------------------------------------------------------------------------|----------------------------------------|------------------------------------------------------|
| B     0017       ■ REJ27       ■ RESOREJ27       ■ RESOREJ27       ■ RESOREJ27       ■ SP+7A       ● SP+7A       ● SP+7A    < | 76/16/7-94/21         97-24           60/16         60/16           Robert         60/16           Robert         60/16 | 7022ト 単名<br>1022-10<br>201-200         | 245<br>245<br>255<br>255<br>255<br>255<br>255<br>255 |
|                                                                                                    | ( x 0 ) = (                                                                                                    | () ( ) ( ) ( ) ( ) ( ) ( ) ( ) ( ) ( ) | 14                                                   |

5. 同期が終了すると、音楽転送が完了です。

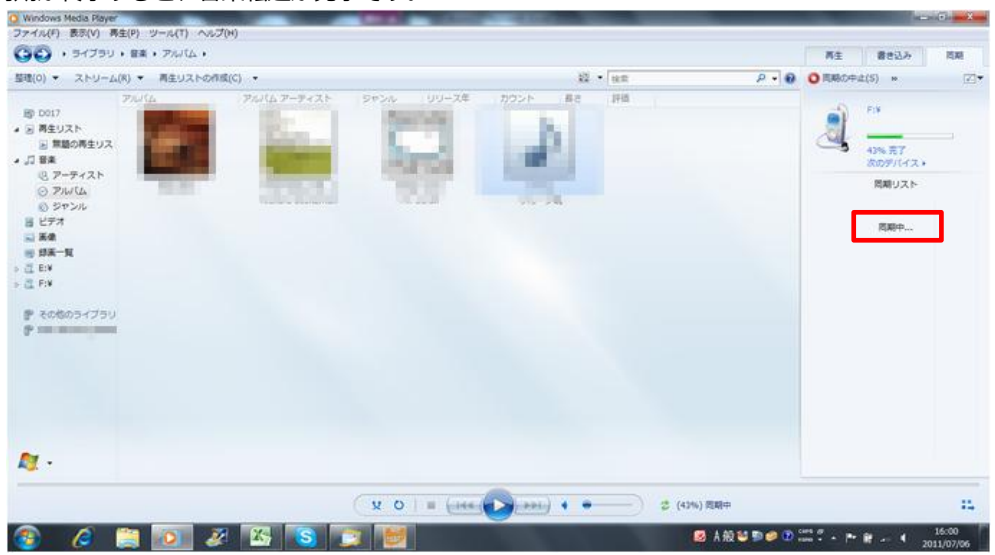

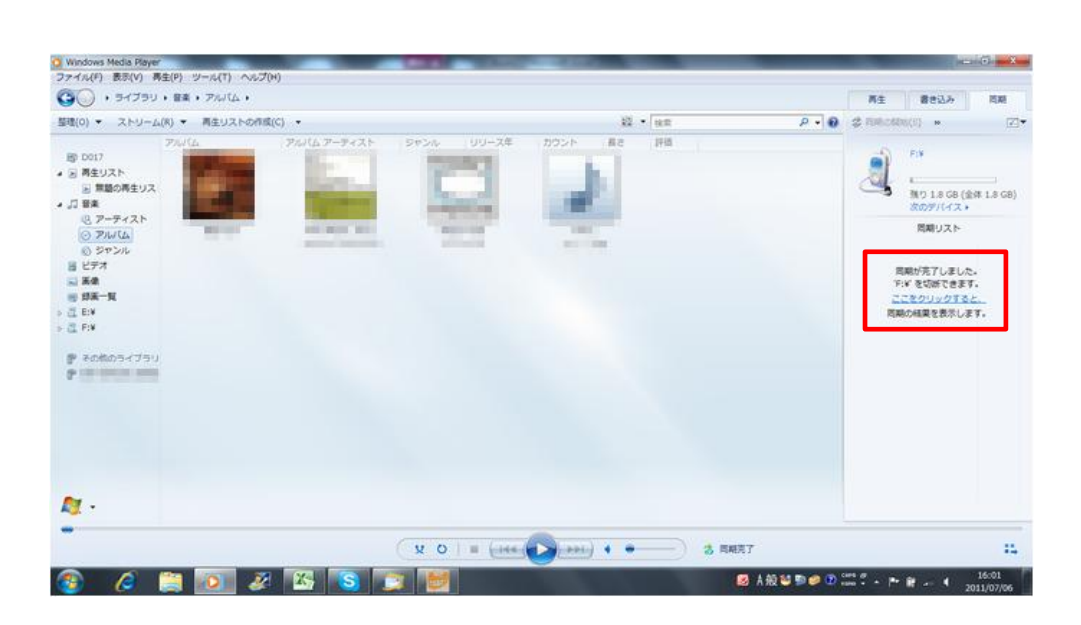